# POS600/605 with B55 M/B Installation Guide

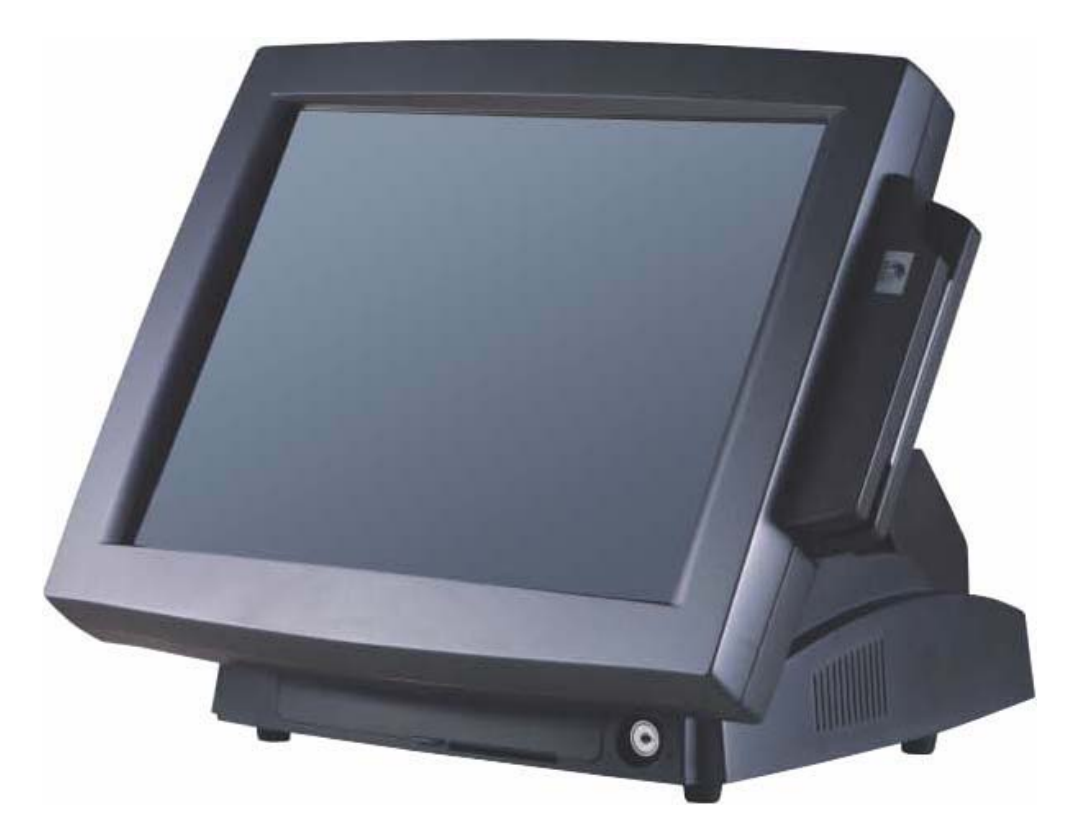

# Point-of-Sale Hardware System

48200142 July 2003 (V2.0)

# 1. Accessory

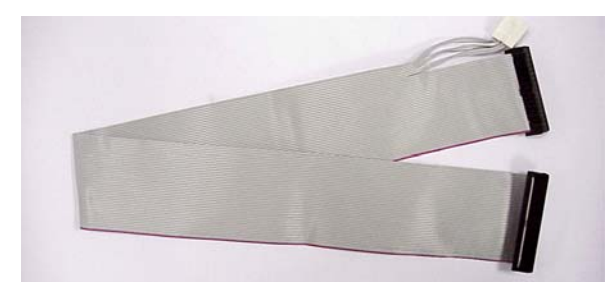

External Floppy Cable

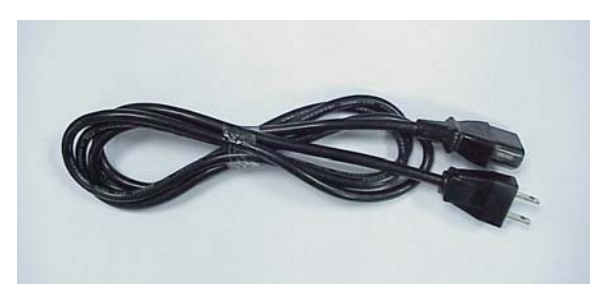

Power Cable

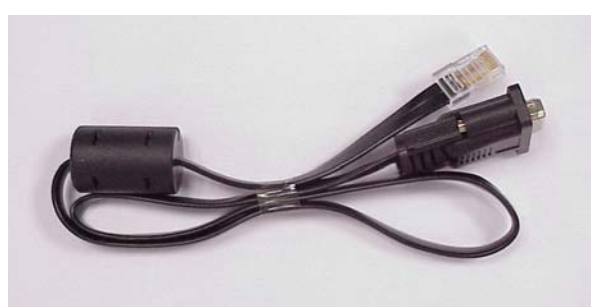

VFD Cable

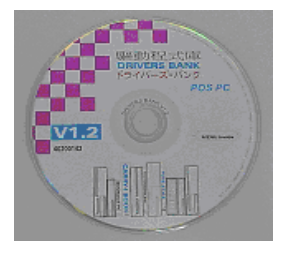

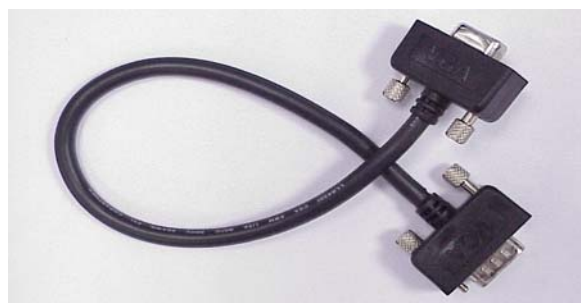

VGA Cable (optional for second display)

| MODEL No.                | STRIAL No        | Thank you for your purchase of our product.                                           |  |  |  |
|--------------------------|------------------|---------------------------------------------------------------------------------------|--|--|--|
| WARRANTY 1 YEAR          | DATE OF PUTCHASE | warranted against defective materials under                                           |  |  |  |
| FURCHARDER AND REAL      |                  | normal use or manufacturing faults. In case<br>of defect, please contact your dealer. |  |  |  |
|                          |                  | This warranty card should be duly complete<br>by the dealer on the date of purchase.  |  |  |  |
| DEALERS NAME ADDRESS AND | TEL No.          |                                                                                       |  |  |  |
|                          |                  | Contraction and the second                                                            |  |  |  |

Drivers Bank

Warranty Card

The following drivers in the folders of Driver Bank are necessary for driver installation:

| Folder       | Driver      | Function                            |  |  |
|--------------|-------------|-------------------------------------|--|--|
|              | Acrobat     | Acrobat Reader Installation         |  |  |
|              | BIOS Tool   | BIOS Update Tool                    |  |  |
| Common       | CDROMDrv    | CDROM driver installation (for DOS) |  |  |
| Common       | Elo_Touch   | Touch screen driver Installation    |  |  |
|              | LAN_drive   | LAN driver installation             |  |  |
|              | Netmos      | Enable COM5/COM6                    |  |  |
|              | Smart Card  | Smart Card driver installation      |  |  |
| B55          | Audio       | Audio driver Installation           |  |  |
|              | UDMA        | UDMA driver installation            |  |  |
|              | VGA         | VGA driver installation             |  |  |
| Test Utility | Card Reader | Card Reader Test Program            |  |  |
|              | Cash Drawer | Cash Drawer Test Program            |  |  |
|              | VFD         | Customer Display Test Program       |  |  |

When using B55 Mainboard, the Touch Screen was set on COM5. The Netmos driver must be loaded to enable COM5 & COM6 before installing ELO touch driver to COM5.

# 2. I/O Function

2.1 Front View

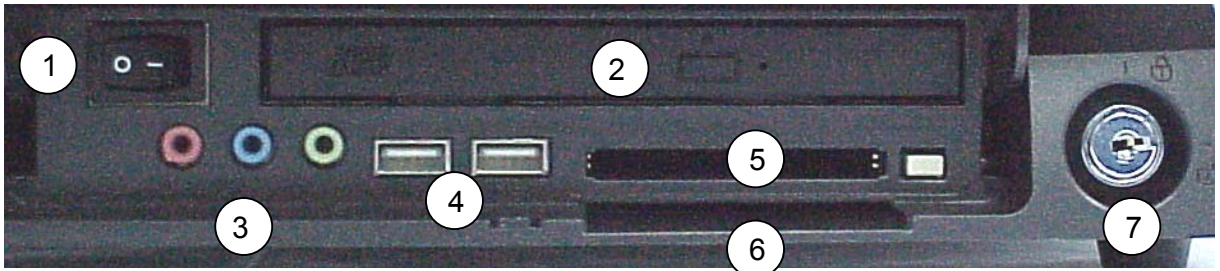

| # | Function             | # | Function        |
|---|----------------------|---|-----------------|
| 1 | Power Switch         | 5 | PCMCIA slot     |
| 2 | CD-ROM Drive         | 6 | Smart Card slot |
| 3 | MIC/Line-In/Line-Out | 7 | Key Lock        |
| 4 | USB 3 & 4            |   |                 |

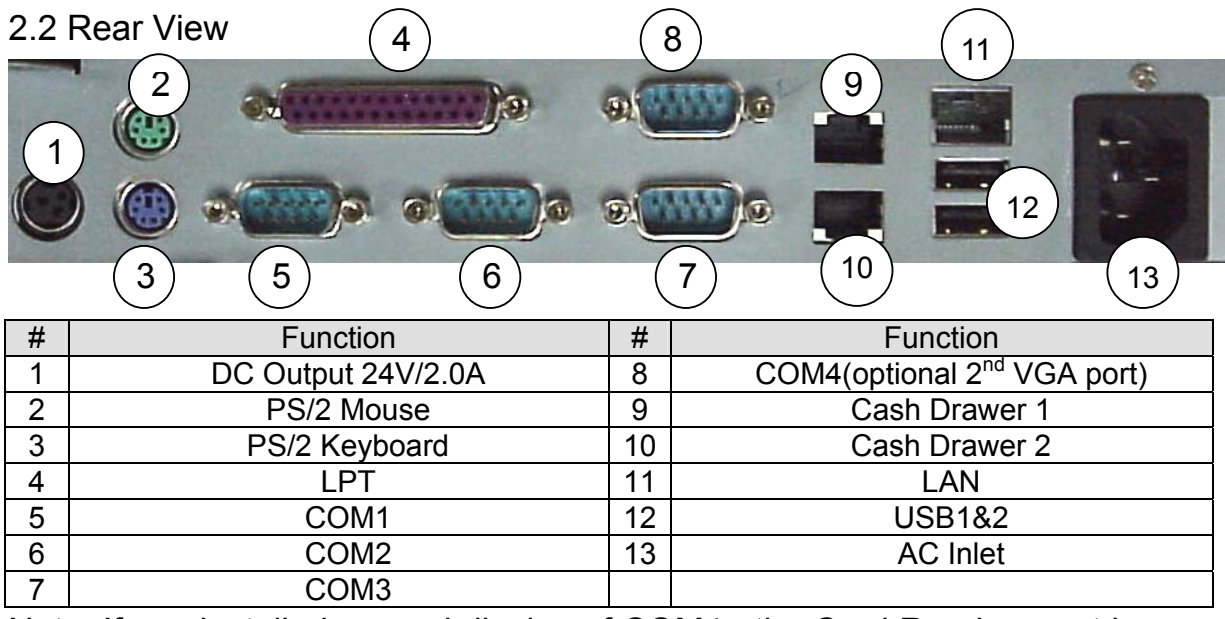

Note: If you installed second display of COM4 , the Card Reader must be use keyboard type.

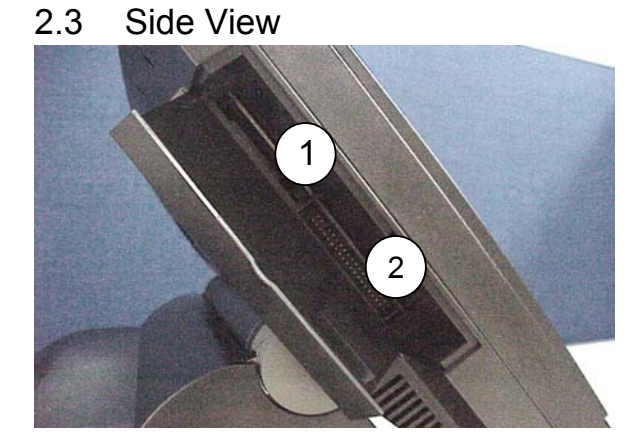

| # | Function               |
|---|------------------------|
| 1 | Compact Flash Slot     |
| 2 | External FDD Connector |

# 3. Specification

| Item               | Description                                                                                                    |  |
|--------------------|----------------------------------------------------------------------------------------------------|--|
| Core Logic         | SiS 630ST Single Chip                                                                                                    |  |
| CPU                | Supports Intel <sup>®</sup> Socket 370 CPUs Celeron <sup>®</sup> /PIII <sup>®</sup> FC-PGA /FC-PGA2<br>FSB 66/100/133Mhz                |  |
| Internal Cache     | Built-in CPU                                                                                                    |  |
| External Cache     | Built-in CPU                                                                                                    |  |
| System RAM         | 2 x 168-pin DIMM sockets, up to 1GB FSB 66/100/133MHz                                                                                   |  |
| BIOS               | Award PnP BIOS                                                                                                    |  |
| Video Display      | Built-in Core Logic                                                                                                    |  |
| Video RAM          | SMA 2MB/4MB/8MB/16MB/32MB/64MB                                                                                                    |  |
| IDE controller     | UDMA33/66/100 One primary 40-pin 2.54 pitch & one 44-pin 2.0 pitch                                                                      |  |
| I/O Controller     | Built-in Core Logic SiS 630ST supports USB x 2                                                                                          |  |
|                    | W83697HF x 1, supports PS2 Keyboard / PS2 Mouse x 1,                                                                                    |  |
|                    | COM1&2/LPT x 1                                                                                                    |  |
|                    | W83697HF x 1, supports COM3&4, Netmos/PCI 9835 COM5&6                                                                                   |  |
| Audio Controller   | Built-in Core Logic supports AC97 2.1 w/CODEC                                                                                           |  |
| LAN controller     | RTL8139C 10/100Mbps Fast Ethernet                                                                                                    |  |
| I/O Connector Port | Audio(Line-in, Line-out, MIC), 24V2A DC output x1, RJ-45 LAN x1                                                                         |  |
|                    | USB x 4, Printer x1, COM x 4 ,pin1/pin9 w/5V/+12V selectable                                                                            |  |
|                    | Cash Drawer x2 12V/24V selectable                                                                                                    |  |
| Cash Drawer Port   | Two Ports, output address 200H/input address 201H                                                                                       |  |
| Compact Flash      | Socket supported                                                                                                    |  |
| HDD drive          | One 3.5" HDD (optional)                                                                                                    |  |
| CD-ROM drive       | One slim CD-ROM/DVD/CD-RW (optional)                                                                                                    |  |
| FDD connector      | Ext. 40-pin connector with DC power                                                                                                    |  |
| PCMCIA/Smart       | Bundled at factory site (optional)                                                                                                    |  |
| Card Slot          |                                                                                                    |  |
| Internal Speaker   | Built-in two speakers x 1W                                                                                                    |  |
| LCD Panel          | 12.1" TFT LCD Panel, resolution 800x600                                                                                                 |  |
|                    | resistive touch panel view angle 0°- 60°(POS600)                                                                                        |  |
|                    | 15" TFT LCD Panel, resolution 1024x768                                                                                                  |  |
|                    | resistive touch panel view angle 0°- 60°(POS605)                                                                                        |  |
| Card Reader        | Options keyboard and serial interface type (3-track)                                                                                    |  |
| Customer Display   | Options Fix type customer display supports LED/VFD/LCD type                                                                             |  |
|                    | Pole display supports LED/VFD/LCD type                                                                                                  |  |
| Second display     |                                                                                                    |  |
| Power Supply       | F1-8150 internal ATX 150W (+12V/4A, -12V/0.3A, -5V/0.2A,                                                                                |  |
|                    | 5VSD/1.5A, +5V/14A & 3.3V/10A max 100VV)                                                                                                |  |
| Operation Temp.    |                                                                                                    |  |
| EMI/EMS            | CE Class-A                                                                                                    |  |
|                    | FCC (This device complies with part 15 of the FCC rules. Operation is                                                                   |  |
|                    | subject to the following two condition: (1) I his device may not cause                                                                  |  |
|                    | narmiul interference and (2) This device must accept any interference                                                                   |  |
| Sustam Dimension   | Preceived, including interference that may cause undesired operation.                                                                   |  |
| System Dimension   | $[332 (W) \times 344 (D) \times 204-302 (T) IIIIII (POS000)$<br>$[270(M) \times 246.5 - 262.5 (D) \times 212.6 - 222.5 (H) mm (POS605)$ |  |
| Woight             | <u>1379(vv) x 340.3 – 302.3 (D) x 212.0 – 323.3 (П) 11111 (PU3005)</u>                                                                  |  |
| vveigi it          | N W & Okas/ G.W & 5kas (POS605)                                                                                                    |  |
|                    |                                                                                                    |  |

# 3.1 System Memory Combination

#### POS600/605

| RAM Size<br>Slot | 128 | MB  |     | 256ME | 3   | ţ   | 512ME | 3   | 1024MB |
|------------------|-----|-----|-----|-------|-----|-----|-------|-----|--------|
| DIMM1            | Х   | 128 | 128 | 256   | Х   | 256 | 512   | Х   | 512    |
| DIMM2            | 128 | Х   | 128 | Х     | 256 | 256 | Х     | 512 | 512    |

Please note that DIMM1 of POS600 does not support RAM over 29 mm in height.

# 4. Install External Device

### 4.1 Install System FDD

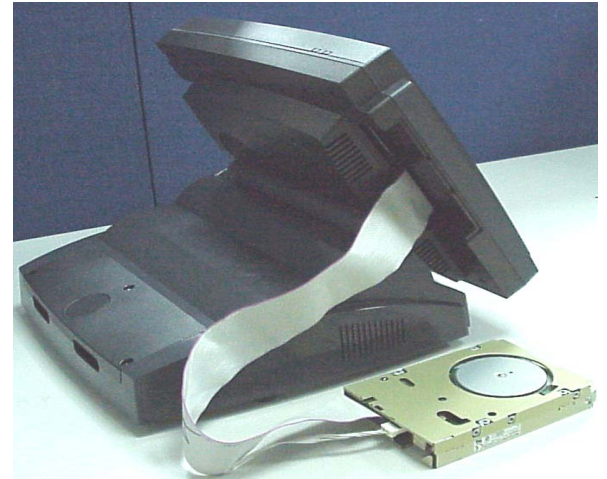

a. Connect the FDD cable from 40 pin FDD connector left side of LCD module..

| Phoenix - AwardBIOS CMOS Setup Ut<br>Integrated Peripherals                                                                                                    |
|----------------------------------------------------------------------------------------------------|
| Onboard Lan Boot ROM<br>SIS 630 OnChip IDE Device<br>SIS 630 OnChip PCI Device<br>Onboard SuperIO Device<br>USB Controller<br>Init Display First<br>System Share Memory Size<br>[32 MB] |

c.Move the arrow key downward to the "Onboard Super IO Device" item

| Phoenix - AwardBIOS                                                                                                    | CMOS Setup Utility                                                                  |  |
|----------------------------------------------------------------------------------------------------|-------------------------------------------------------------------------------------|--|
| <ul> <li>Standard CMOS Features</li> <li>Advanced BIOS Features</li> <li>Integrated Peripherals</li> <li>Power Management Setup</li> <li>PnP/PCI Configurations</li> </ul> | Load Optimized Defaults<br>Set Password<br>Save & Exit Setup<br>Exit Without Saving |  |
| Esc : Quit F9 : Menu in BIOS ↑↓ + + : Select Item<br>F10 : Save & Exit Setup<br>Onboard IO, IRQ, DMA Assignment                                                            |                                                                                     |  |

b. Enter "Integrated Peripherals" of the Main Menu of BIOS CMOS Setup Utility.

| FDC Controller[Enabled]Serial Port 13F8/IRQ4]Serial Port 22F8/IRQ3]Serial Port 33E8]Serial Port 42E8]Serial Port 42E8]Serial Port 4Use IRQIRQ11]Parallel PortParallel Port ModeSPP]EPP Mode Select[EPP1.7]ECP Mode Use DMA1 | Onb                                                                                                    | oard SuperIO Dev                                                                                       |
|----------------------------------------------------------------------------------------------------|----------------------------------------------------------------------------------------------------|----------------------------------------------------------------------------------------------------|
|                                                                                                    | FDC Controller<br>Serial Port 1<br>Serial Port 2<br>Serial Port 3<br>Serial Port 3 Use IRQ<br>Serial Port 4<br>Serial Port 4<br>Parallel Port<br>Parallel Port<br>Parallel Port Mode<br>EPP Mode Select<br>ECP Mode Use DMA | Enabled]<br>3F8/IRQ4]<br>2F8/IRQ3]<br>3E8]<br>IRQ10]<br>2E8]<br>IRQ11]<br>378/IRQ7]<br>SPP]<br>EPP1.7] |

 d. Move the arrow key downward to the "FDC Controller" item. Use "Page Up" or "Page Down" key change to "Enable"

| Phoenix - AwardBIOS                                                                                                    | CMOS Setup Utility                                                                  |  |
|----------------------------------------------------------------------------------------------------|-------------------------------------------------------------------------------------|--|
| <ul> <li>Standard CMOS Features</li> <li>Advanced BIOS Features</li> <li>Integrated Peripherals</li> <li>Power Management Setup</li> <li>PnP/PCI Configurations</li> </ul> | Load Optimized Defaults<br>Set Password<br>Save & Exit Setup<br>Exit Without Saving |  |
| Esc : Quit F9 : Menu in BIOS<br>F10 : Save & Exit Setup                                                                                                    | ↑↓→← : Select Item                                                                  |  |
| Time, Date, Hard Disk Type                                                                                                    |                                                                                     |  |

e. Enter "Standard CMOS Features" of the Main Menu of BIOS CMOS Setup Utility.

| Phoeni                                                                                                    | x - AwardBIOS CMOS Setup L<br>Standard CMOS Features |
|----------------------------------------------------------------------------------------------------|------------------------------------------------------|
| Date (mm:dd:yy)<br>Time (hh:mm:ss)                                                                                           | Tue, Sep 3 2002<br>15 : 10 : 14                      |
| <ul> <li>IDE Primary Master</li> <li>IDE Primary Slave</li> <li>IDE Secondary Master</li> <li>IDE Secondary Slave</li> </ul> | [ None]                                              |
| Drive A                                                                                                    | [1.44M, 3.5 in.]                                     |
| Video                                                                                                    | [EGA/VGA]                                            |

g. Use "Page Up" or "Page Down" key for FDD Installation. Make sure you save the changes by pressing F10 key or moving to "Save & Exit Setup."

| Phoenix                                                                                                    | - AwardBIOS CMOS Setup U<br>Standard CMOS Features |
|----------------------------------------------------------------------------------------------------|----------------------------------------------------|
| Date (mm:dd:yy)<br>Time (hh:mm:ss)                                                                                           | Tue, <mark>Aug</mark> 13 2002<br>10 : 15 : 47      |
| <ul> <li>IDE Primary Master</li> <li>IDE Primary Slave</li> <li>IDE Secondary Master</li> <li>IDE Secondary Slave</li> </ul> |                                                    |
| Drive A                                                                                                    | [None]                                             |
| Video<br>Halt Op                                                                                                    | [EGA/VGA]<br>[No Errors]                           |

f. Move the arrow key downward to the "Drive A" item.

# 4.2 Install the Magnetic Card Reader Module (optional)

The MCR unit is tested and can be supplied at your request. This MCR is removed during transportation and can be connected by the user. There are two types of MCR Module, either by the COM type or keyboard type. If the product barcode is P0700300, then the system you order is a COM type, and P0700400 stands for a keyboard type.

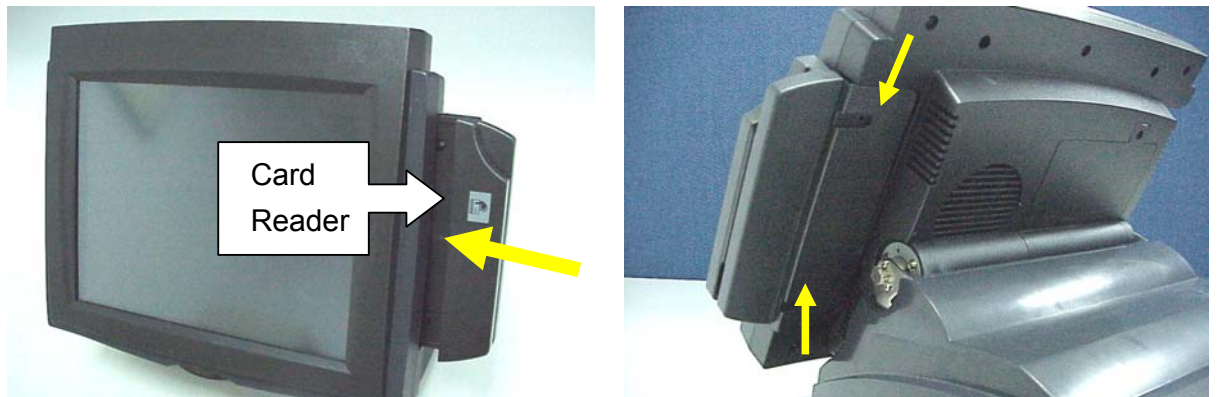

a. Push into the MCR module at the right side of System LCD Module then lock it with two screws.

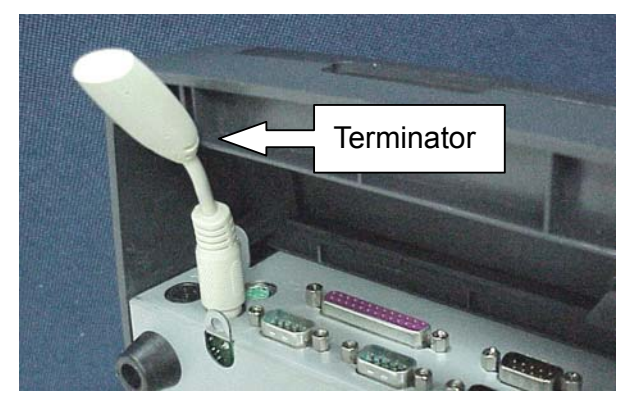

b. If you select K/B Wedge MCR, we provide a Terminator for you to insert into K/B PS2 for simulate PS2 K/B so you can use K/B Wedge MCR under NT/2K/XP OS.

4.3 Install the Card Reader with I-button

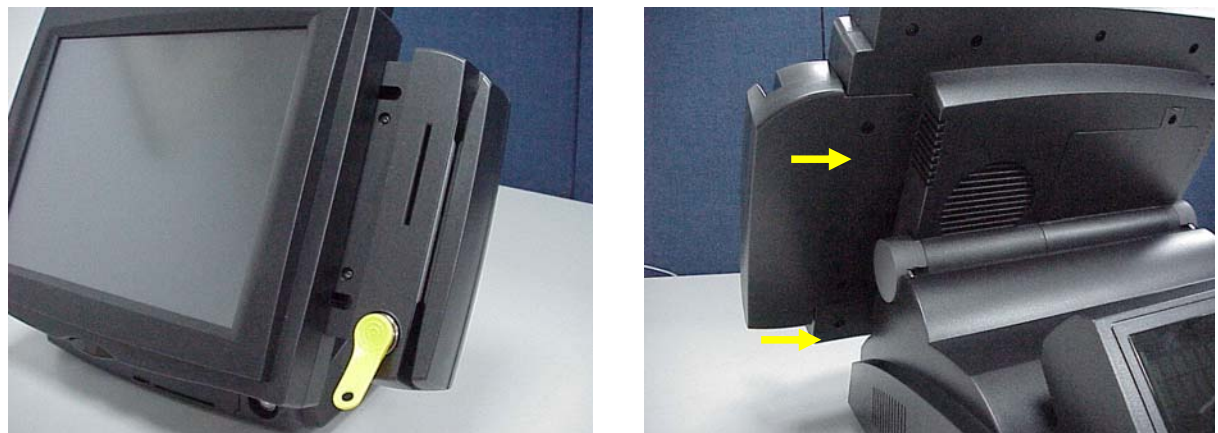

Push into the MCR module at the right side of System LCD Module then lock it with two screws.

# 4.4 Install Cash Drawer

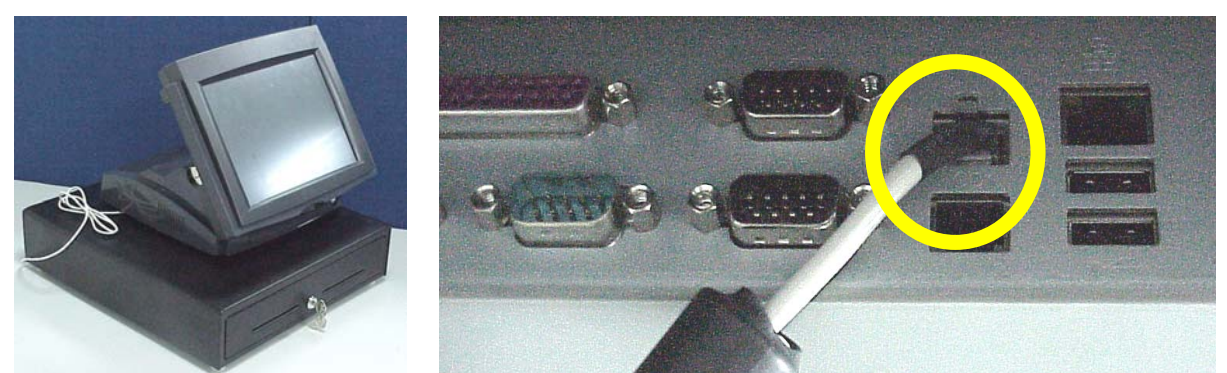

Please confirm the pin assignment before installing a cash drawer through the cash drawer port

#### 4.4.1 Cash Drawer Pin Assignment

| Pin | Signal    | Pin | Signal    |
|-----|-----------|-----|-----------|
| 1   | GND       | 7   | GND       |
| 2   | DOUT bit0 | 8   | DOUT bit2 |
| 3   | DIN bit0  | 9   | DIN bit1  |
| 4   | 12V/24V   | 10  | 12V/24V   |
| 5   | DOUT bit1 | 11  | DOUT bit3 |
| 6   | GND       | 12  | GND       |

Data out address(200h)

Data in address(201h)

# 4.5 Install Customer Display

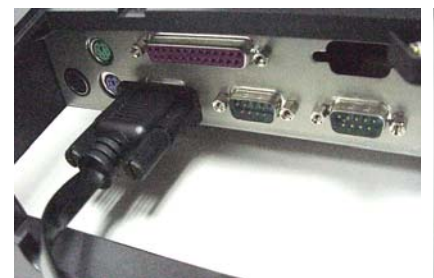

a. Insert the RS232 cable into b. Insert the other end of the any of the Com ports.

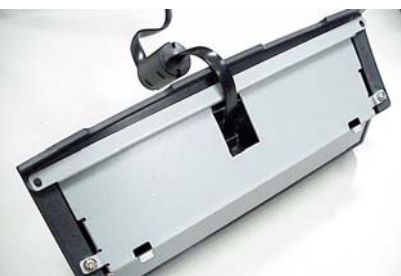

RS232 cable into the RJ45 connector of the Customer Display module.

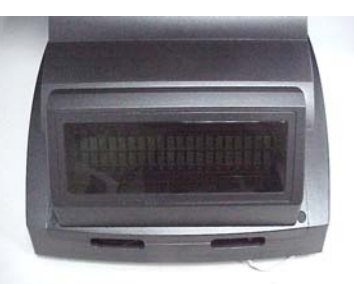

c. Fasten the two screws at the right and left of the Customer Display module.

4.6 Install 2<sup>nd</sup> VGA.

For 2<sup>nd</sup> VGA installation, please refer to our "Second Display Installation Guide."

# **5.Driver Installation**

The following procedures are for Windows 2000. Other platforms are similar.

#### 5.1 Netmos

a. Click "COMMON" on the POS driver window.

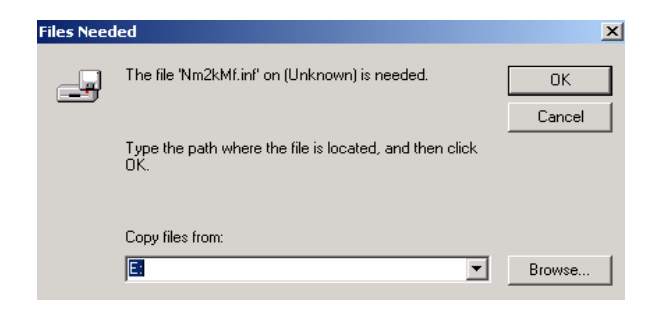

b. Click "OK" on the Files Needed window.

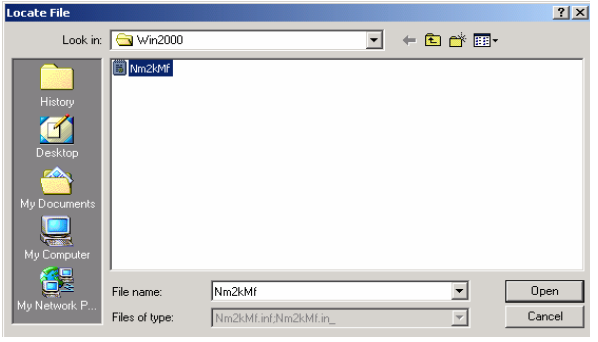

d. Choose "Nm2kMf" in the Locate File window.

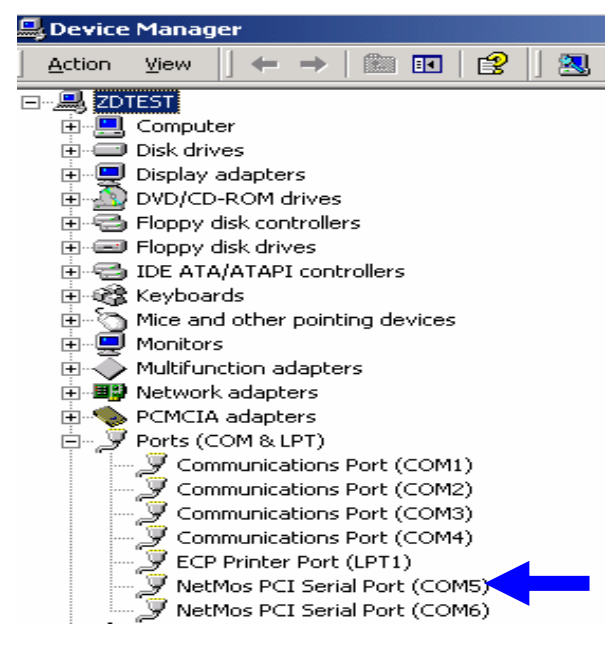

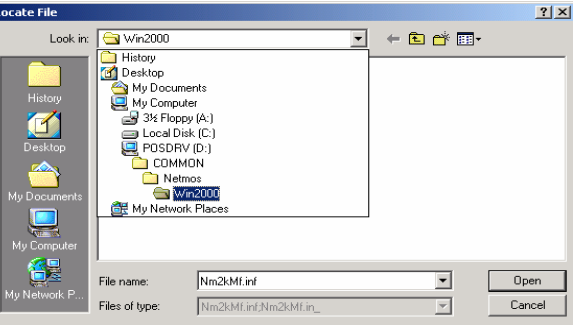

c. Indicate the location of the Netmos driver.

| Files Need | led                                                         | ×      |
|------------|-------------------------------------------------------------|--------|
|            | The file 'Nm2kMf.inf' on (Unknown) is needed.               | ОК     |
| _          |                                                             | Cancel |
|            | Type the path where the file is located, and then click OK. |        |
|            | Copy files from:                                            |        |
|            | D:\COMMON\Netmos\Win2000                                    | Browse |

- e. Click "OK" on the Files Needed window.
- f. Now the Netmos driver is installed.

# 5.2 Elo\_Touch

a. Click "COMMON" on the POS driver window.

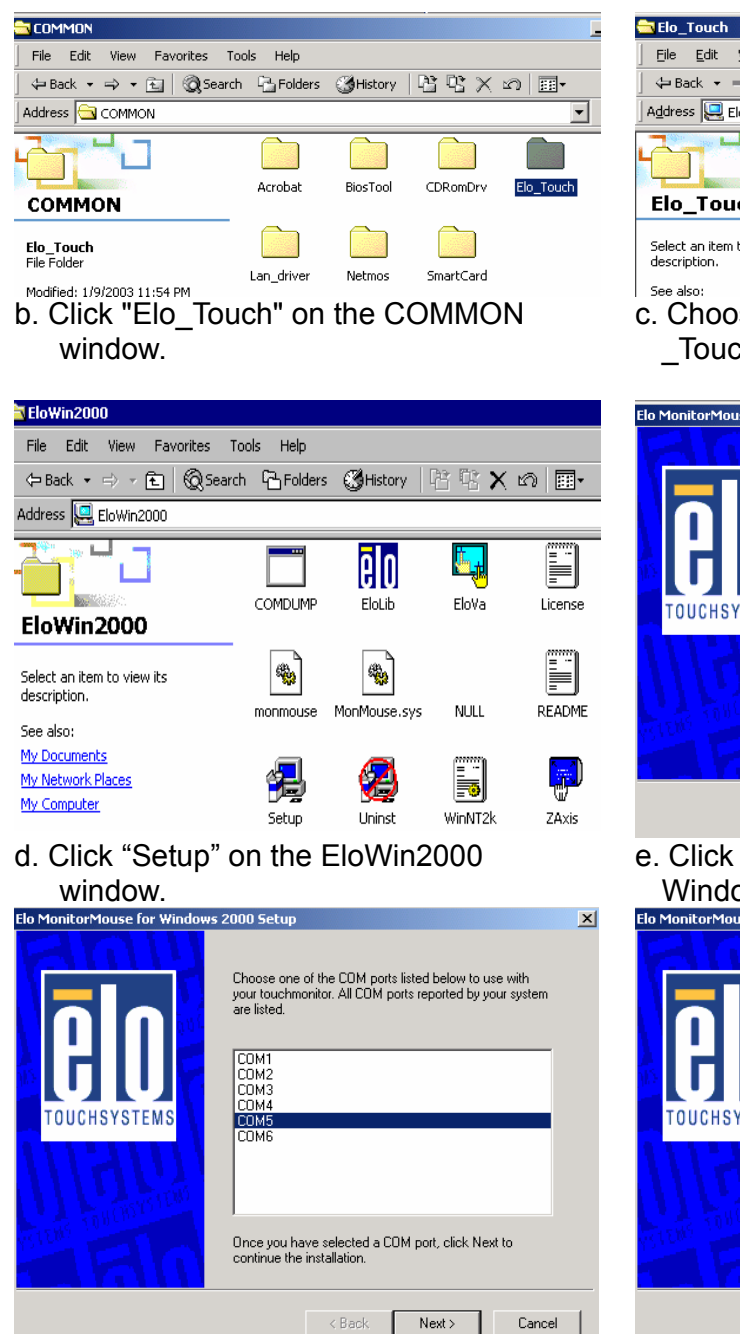

d. Choose "COM5" and click "Next" on the Elo MonitorMouse for Windows 2000 Setup window.

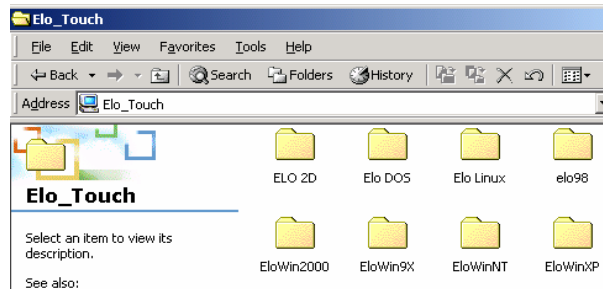

c. Choose the OS to be installed with Elo \_Touch driver.

![](_page_9_Picture_6.jpeg)

e. Click "Next" on the Elo MonitorMouse for Windows 2000 Setup window.

![](_page_9_Picture_8.jpeg)

e. Click "Finish" on the Elo MonitorMouse for Windows 2000 Setup window.

| System S                                  | ettings Change                                                           |  |  |  |  |  |
|-------------------------------------------|--------------------------------------------------------------------------|--|--|--|--|--|
| ?                                         | You must restart your computer before the new settings will take effect. |  |  |  |  |  |
| Do you want to restart your computer now? |                                                                          |  |  |  |  |  |
|                                           | Yes No                                                                   |  |  |  |  |  |
|                                           |                                                                          |  |  |  |  |  |

![](_page_10_Picture_1.jpeg)

f. Click "Yes" on the System Settings Change.

![](_page_10_Picture_3.jpeg)

h. Click "Yes" on the Check Video Alignment window.

![](_page_10_Picture_5.jpeg)

j. If the cursor is not in sync with your finger tip, click "Align..." to execute the alignment procedure again, or click "OK" g. After the computer restarted, touch the targets with your finger for alignment.

| Elo TouchSystems Setup | X                                                                                                    |
|------------------------|----------------------------------------------------------------------------------------------------|
| TOUCHSYSTEMS           | Setup Complete<br>Setup has finished installing the Elo touchscreen driver.<br>You can choose to view the Elo Touchscreen control<br>panel to customize touchscreen settings after setup<br>inishes.<br>I View Elo Touchscreen control panet.<br>Click Finish to exit Setup. |
|                        | < Back Finish                                                                                                    |

i. Click "Finish" on the "Elo TouchSystem Setup window.

![](_page_10_Picture_10.jpeg)

k. Now the Elo\_Touch driver is installed.

### 5.3 Smart Card

a. Click "COMMON" on the POS driver window.

![](_page_11_Picture_2.jpeg)

EZ100PR PC/SC Smart Card Reader

### 5.4 VGA

🖹 VGA

Addre

| 🖳 B75DRV (D:) - Microsoft Internet Explorer                                        |          |          |        |           |       |  |  |  |
|------------------------------------------------------------------------------------|----------|----------|--------|-----------|-------|--|--|--|
| File Edit View Favorites Too                                                       | ls Help  |          |        |           |       |  |  |  |
| $] \Leftrightarrow Back \star \Rightarrow \star \mathbf{E} \mid \mathbf{Q}$ Search | Polders  | CHistory | 18 R X | n 🖬 -     |       |  |  |  |
| Address 💹 375DRV (D:)                                                              |          |          |        |           | ▼ 𝔅 𝔅 |  |  |  |
|                                                                                    | AUTOFILE | B55      | B59    | B63       | B65   |  |  |  |
| Select an item to view its description.                                            | B74      | B75      | COMMON | Datasheet | IE5   |  |  |  |

a. Click "B55" on the POS driver window.

| 🗃 B55 - Microsoft Internet Explorer |             |         |         |     |  |  |  |  |
|-------------------------------------|-------------|---------|---------|-----|--|--|--|--|
| File Edit View Favorites To         | ools Help   |         |         |     |  |  |  |  |
| 🛛 🖙 Back 🔹 🖘 👻 🗌 🔞 Search           | n 🔁 Folders | History | TA TA 🗙 | n [ |  |  |  |  |
| Address 🖳 B55                       |             |         |         |     |  |  |  |  |
|                                     |             |         |         |     |  |  |  |  |
| B55                                 | Audio       | UDMA    | VGA     |     |  |  |  |  |

- 🗈 🛛 🖗 Search 🗳 Folders 🖉 History 🛛 🖹 🖄 🗶 🗠 🛛 📰 -

SETUPDIR

ه

INST32I

 $\bigcirc$ 

DATA1

.

SETUPDLL

ISDEL

**1** 

LANG

SETUP

SETUPRES

SYS1

**1** 

LAYOUT

**"** 

SETUP.ISS

▼ 200

UTILRES

 $\bigcirc$ 

\_USER1

:

OS

:

SETUP.LID

Select an item to view its

My Computer

b. Click "VGA" on the B55 window.

AGP

WIN2000

**1** 

DATA.TAG

影

| 🖥 ¥GA - Microsoft Internet Explor | er       |          |         |         | 🔁 WIN2000                                                                         | ) - Microsoft Int                                 | ternet Explorer |
|-----------------------------------|----------|----------|---------|---------|-----------------------------------------------------------------------------------|---------------------------------------------------|-----------------|
| File Edit View Favorites To       | ols Help |          |         |         | File Edit                                                                         | View Favori                                       | ites Tools He   |
| 🗢 Back 🔹 🖘 💼 🛛 🔞 Search           | Folders  | CHistory | Př Př 🗙 | n III-  | 🛛 🗢 Back 🔸                                                                        | • => • 🗈 🛛 🔇                                      | ゐSearch ᡥ금 F    |
| Address 🖳 VGA                     |          |          |         |         | Address                                                                           | 🖁 WIN2000                                         |                 |
|                                   | UTILITY  | WIN2000  | WIN9X   | WINNT40 | WIN20                                                                             | Ц<br>                                             | A               |
| Select an item to view its        |          |          |         |         | Select an it<br>description<br>See also:<br><u>My Docume</u><br><u>My Networl</u> | em to view its<br>. <u>nts</u><br><u>k Places</u> | MIW             |

c. Click "Win2000" on the VGA window.

![](_page_12_Picture_8.jpeg)

e. Click "Next" on the Welcome window.

#### d. Click "SETUP" On the VGA2000 window.

![](_page_12_Figure_11.jpeg)

f. Click "Next" on the Setup Type window.

![](_page_13_Picture_0.jpeg)

 Setup has enough information to start copying the program files.

 If you want to review or change any settings, click Back. If you are satisfied with the settings, click Next to begin copying files.

 Current Settings:

 Setup Type

 TYPICAL

 SVGA drivers

 Utilities...

 DirectX

 Walpaper

 Target Directory

 C:\Program Files\Si5630\_730\_V2.02.02

 Program Folder

 Si650\_730 V2.02.02

 If Seck

 Next>

h. Click "Next" on the Select Copying Files window.

![](_page_13_Picture_3.jpeg)

i. Click "Finish" on the Setup Complete window.

g. Click "Next" on the Select Program

Folder window...

j. Now the VGA driver is installed.

# 6. Jumper Setting

## 6.1 Location of Main Board

![](_page_14_Figure_2.jpeg)

| 6.1.1 Compact Flash IDE Selection | *Factory Default Settin |  |  |
|-----------------------------------|-------------------------|--|--|
| Function                          | JP2                     |  |  |
| Master                            | *ON                     |  |  |
| Slave                             | OFF                     |  |  |

#### 6.1.2 CMOS Operation Mode

| Function    | JP13 | JP15 |
|-------------|------|------|
| CMOS Normal | *1-2 | *1-2 |
| CMOS Clear  | 2-3  | 2-3  |

#### 6.1.3 Power Supply Type

| Function  | JP6  | Function | JP6 |
|-----------|------|----------|-----|
| ATX Power | *2-3 | AT Power | 1-2 |

# 6.1.4 CPU Frequency Ratio Selection JP1

| Ratio | 1-2 | 3-4 | 5-6 | 7-8 |
|-------|-----|-----|-----|-----|
| Na    | ON  | OFF | ON  | ON  |
| 1.5   | ON  | ON  | ON  | OFF |
| 2     | OFF | OFF | OFF | OFF |
| 2.5   | OFF | ON  | OFF | OFF |
| 3     | OFF | OFF | OFF | ON  |
| 3.5   | OFF | ON  | OFF | ON  |
| 4     | OFF | OFF | ON  | OFF |
| 4.5   | OFF | ON  | ON  | OFF |
| 5     | OFF | OFF | ON  | ON  |
| 5.5   | OFF | ON  | ON  | ON  |
| 6     | ON  | OFF | OFF | OFF |
| 6.5   | ON  | ON  | OFF | OFF |
| 7     | ON  | OFF | OFF | ON  |
| 7.5   | ON  | ON  | OFF | ON  |
| 8     | ON  | OFF | ON  | OFF |

#### 6.1.5 CPU-FSB/RAM/PCI Frequency Selection (MHz): JP3

|             |       |      |     | •   |     |     |
|-------------|-------|------|-----|-----|-----|-----|
| CPU-FS<br>B | SDRAM | PCI  | 1-2 | 3-4 | 5-6 | 7-8 |
| 66.6        | 66.6  | 33.3 | OFF | OFF | OFF | OFF |
| 66.6        | 100   | 33.3 | OFF | OFF | ON  | OFF |
| 66.6        | 133   | 33.3 | OFF | OFF | ON  | ON  |
| 100         | 66.6  | 33.3 | ON  | OFF | ON  | OFF |
| 100         | 100   | 33.3 | ON  | OFF | OFF | OFF |
| 100         | 133   | 33.3 | OFF | ON  | ON  | OFF |
| 100         | 150   | 30   | ON  | OFF | ON  | ON  |
| 112         | 112   | 33.6 | OFF | OFF | OFF | ON  |
| 124         | 124   | 31   | ON  | OFF | OFF | ON  |
| 133         | 100   | 33.3 | ON  | ON  | ON  | OFF |
| 133         | 133   | 33.3 | ON  | ON  | OFF | OFF |
| 138         | 138   | 34.5 | OFF | ON  | OFF | ON  |
| 150         | 100   | 30   | OFF | ON  | ON  | ON  |
| 150         | 150   | 30   | ON  | ON  | OFF | ON  |
| 160         | 120   | 30   | ON  | ON  | ON  | ON  |
| 166         | 166   | 33.3 | OFF | ON  | OFF | OFF |

## 6.2 I/O Connector Jumper Setting

The COM port and Cash Drawer jumpers are located on the bottom of the base unit. Remove the screw of jumper cover to access jumpers.

![](_page_16_Picture_2.jpeg)

#### 6.2.1 Location of I/O Connector Board

![](_page_16_Figure_4.jpeg)

#### 6.2.2 COM1/COM2 /Cash Drawer DC Power Jumper Setting JP1

| COM1  |       |       |       |       |       | COM2  |       |      |       |       | Cash Drawer |      |      |      |      |     |
|-------|-------|-------|-------|-------|-------|-------|-------|------|-------|-------|-------------|------|------|------|------|-----|
| 33-34 | 31-32 | 29-30 | 27-28 | 25-26 | 23-24 | 21-22 | 19-20 | 17-1 | 15-16 | 13-14 | 11-12       | 9-10 | 7-8  | 5-6  | 3-4  | 1-2 |
|       |       |       |       |       |       |       |       | 8    |       |       |             |      |      |      |      |     |
| DCD1  | 5V    | +12V  | RI-1  | 5V    | +12V  | DCD2  | 5V    | +12  | RI-2  | 5V    | +12V        | +12V | +12V | +24V | +24V |     |
| •     |       |       | •     |       |       | •     |       | V    | •     |       |             |      |      | •    | •    |     |
| PIN1  |       |       | PIN9  |       | PIN1  |       | PIN9  |      |       |       |             |      |      |      |      |     |

• Factory Default Setting

#### 6.2.3 COM3/COM4 DC Power Jumper Setting JP2

|       |       | CO    | M3    |       | COM4  |       |      |      |      |     |      |
|-------|-------|-------|-------|-------|-------|-------|------|------|------|-----|------|
| 23-24 | 21-22 | 19-20 | 17-18 | 15-16 | 13-14 | 11-12 | 9-10 | 7-8  | 5-6  | 3-4 | 1-2  |
| DCD3  | 5V    | +12V  | RI-3  | 5V    | +12V  | DCD4  | 5V   | +12V | RI-4 | 5V  | +12V |
| •     |       |       | •     |       |       | •     |      |      | •    |     |      |
|       | PIN1  |       | PIN9  |       |       |       | PIN1 |      | PIN9 |     |      |

• Factory Default Setting

IMPORTANT SAFETY INSTRUCTIONS

- 1. Read these instructions carefully. Save these instructions for future reference.
- 2. Follow all warnings and instructions marked on the product.
- 3. Do not use this product near water.
- 4. Do not place this product on an unstable cart, stand, or table. The product may fall, causing serious damage to the product.
- 5. Slots and openings in the cabinet and the back or bottom are provided for ventilation; to ensure reliable operation of the product and to protect it from overheating, these openings must not be blocked or covered. The openings should never be blocked by placing the product on a bed, sofa, rug, or other similar surface. This product should never be placed near or over a radiator or heat register, or in a built-in installation unless proper ventilation is provided.
- 6. This product should be operated from the type of power indicated on the marking label. If you are not sure of the type of power available, consult your dealer or local power company.
- 7. Do not allow anything to rest on the power cord. Do not locate this product where persons will walk on the cord.
- 8. Never push objects of any kind into this product through cabinet slots as they may touch dangerous voltage points or short out parts that could result in a fire or electric shock. Never spill liquid of any kind on the product.

Caution on Lithium Batteries

Danger of explosion if battery is incorrectly replaced. Replace only with the same or equivalent type recommended by the manufacturer. Discard used batteries according to the manufacturer's instructions.

CD-ROM Safety Warning DANGER INVISIBLE RADIATION WHEN OPEN. AVOID EXPOSURE TO BEAM.